TO: EPSON 愛用者

FROM: EPSON 客服中心

主題敘述:原廠連續供墨印表機 L1455 在 WINDOWS 10 系統下,如何變更掃描 檔案名稱的問題

步驟1、開啟「EPSON SCAN 2」。

電腦螢幕左下角四個白色方塊磚按左鍵→所有應用程式→「EPSON」資料夾→「EPSON SCAN 2」資料夾→「EPSON SCAN 2」。

步驟2、點選「檔案名稱」再點選「設定」。

| 安設正 運階設正                | 自動值測          | + |
|-------------------------|---------------|---|
| 掃描面                     | 單面            | • |
| 文件尺寸                    | A4            | - |
| 影像形式                    | 黑白            | • |
| 解析度                     | 200 👻 dpi     |   |
| 拼接影像                    | 關閉            | v |
| 旋轉                      | 0°            | • |
| 文件歪斜校正                  | 關閉            | • |
|                         | 📃 在掃描後新增或編輯頁面 |   |
| 略過空白頁                   | 關閉            | • |
| 彩像格式・ ppc<br>檔案名稱: img. | pdf           |   |

## 步驟3、修改檔案名稱。

| 檔案名稱<br>  |     |
|-----------|-----|
| 文字:       |     |
| img       |     |
| ■ 新增日期    |     |
| □新增時、分、秒  |     |
| 🔲 使用檔案計數器 |     |
| 字元位數:     | 4 - |
| 起始號碼:     | 1   |
| 一不更新起始號碼  |     |
| 田相同么紹两官横安 |     |

112